# ENGO

E901WIFI | Bezdrôtový internetový Wi-fi termostat

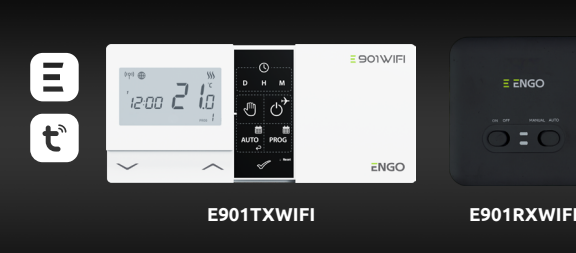

Dátum vydania: XI 202 Stručný manuál

= 901WIFI

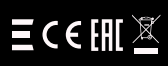

43-262 Kobielice

4 Rolna

Poľsko

Výrobca: Engo Controls S.C.

Distribútor: QL CONTROLS Sp z o.o. Sp. k. 43-262 Kobielice 4 Rolna Poľsko

## www.engocontrols.com

#### ÚVOD:

E901WIFI je izbový bezdrôtový Wi-Fi termostat, ktorý umožňuje ekonomické a ekologické ovládanie akéhokoľvek druhu vykurovania. Obsluha termostatu je jednoduchá a používateľovi umožňuje prispôsobiť vykurovací cyklus svojmu dennému rytmu. Vstavaný Wi-Fi modul (v prijímači) umožňuje diaľkové ovládanie vykurovacieho systému prostredníctvom smartfónu alebo tabletu s aplikáciou ENGO Śmart / TUYA Śmart. Zariadenia sú vopred spárované a pripravené na prácu.

#### Zhoda produktu:

Tento produkt je v súlade s nasledujúcimi normami EÚ Smernice: 2014/53/EU, 2016/65/EU <sup>((</sup>?<sup>1)</sup> 868.0 MHz - 868.6 MHz; <13dBm WIFI 2,4 GHz

#### Upozornenie!

Tento dokument je stručným návodom na inštaláciu a prevádzku zariadenia a zameriava sa na jeho najdôležitejšie vlastnosti a funkcie.

#### **BEZPEČNOSTNÉ INFORMÁCIE:**

Používajte v súlade s národnými predpismi a predpismi EÚ. Zariadenie používajte iba na určený účel a udržiavajte ho v suchu. Výrobok je určený len na použitie v interiéri. Pred inštaláciou alebo použitím si pozorne prečítajte celý návod.

#### INŠTALÁCIA:

Inštaláciu môže vykonať iba kvalifikovaná osoba s príslušnou elektrotechnickou kvalifikáciou, a to v súlade s normami a predpismi platnými v danej krajine a v EÚ. Výrobca nezodpovedá za nedodržanie návodu.

#### POZOR:

Pre celú inštaláciu môžu existovať dodatočné požiadavky na ochranu, za ktoré je zodpovedný inštalatér

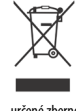

Starostlivosť o prírodné prostredie je pre nás prvoradá. Vedomie, že vyrábame elektronické zariadenia nás zaväzuje k bezpečnej likvidácii použitých elektronických komponentov a zariadení. Preto spoločnosť získala registračné číslo vydané hlavným inšpektorom pre ochranu životného prostredia. Prečiarknutý symbol odpadkového koša na výrobku znamená, že výrobok zrodenio ji ustreda, ricelanitary synical odpadou Finio and rybond ziminene, że tykodow namie liki kołodzi spolu s beżnym odpadom. Tiedenie odpadu na recyklaciu pomiała chraini żivotné prostredie. Je zodpowednosťou każdého použivateľa odovzdať použite zariadenie na určené żbereń miesto na recyklaciu odpadu z elektrických a elektronických zariadeni.

### Montáž na stenu

8

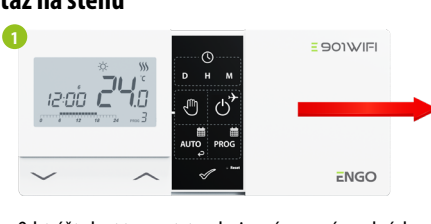

Odstráňte kryt termostatu, ako je znázornené na obrázku. Ak sú vo vnútri batérie, vyberte ich.

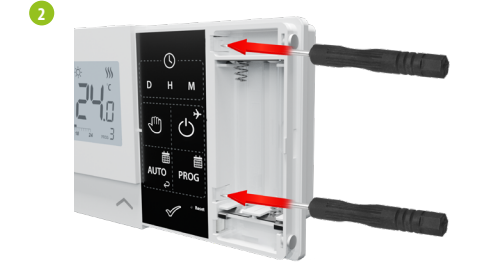

Skrutkovačom zatlačte plastové výstupky tak, ako je to znázornené na obrázku, až kým nepocítite odpor. Potom nakloňte prednú časť krytu.

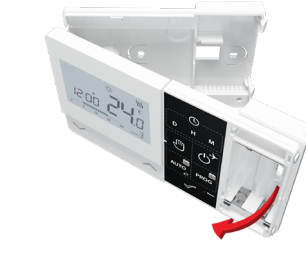

Oddeľte prednú časť krytu od zadnej – v smere znázornenom vyššie.

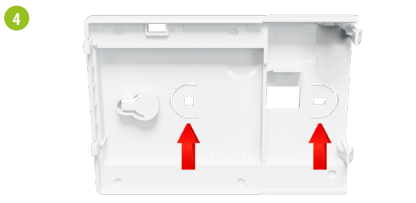

Použite dodané montážne skrutky a namontujte zadný kryt na stenu (použite otvory podľa šípok).

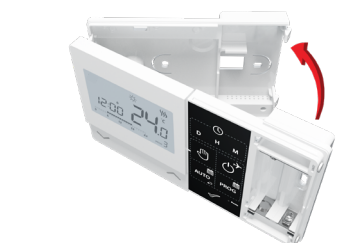

Pomocou úchytiek na ľavej strane cvaknutím spojte prednú a zadnú časť krvtu, ako je znázornené na obrázku.

#### Schémy zapojenia

6

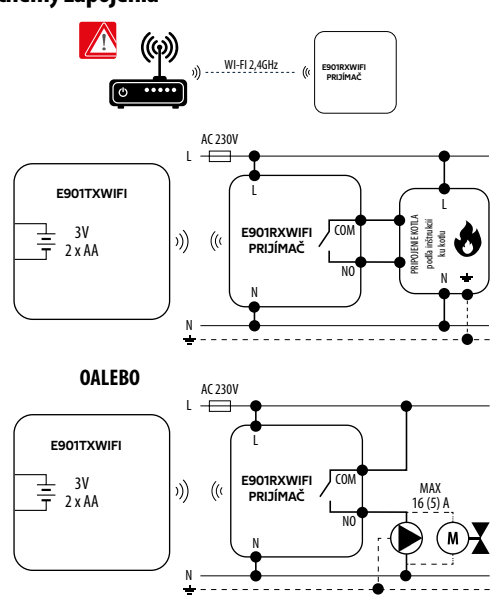

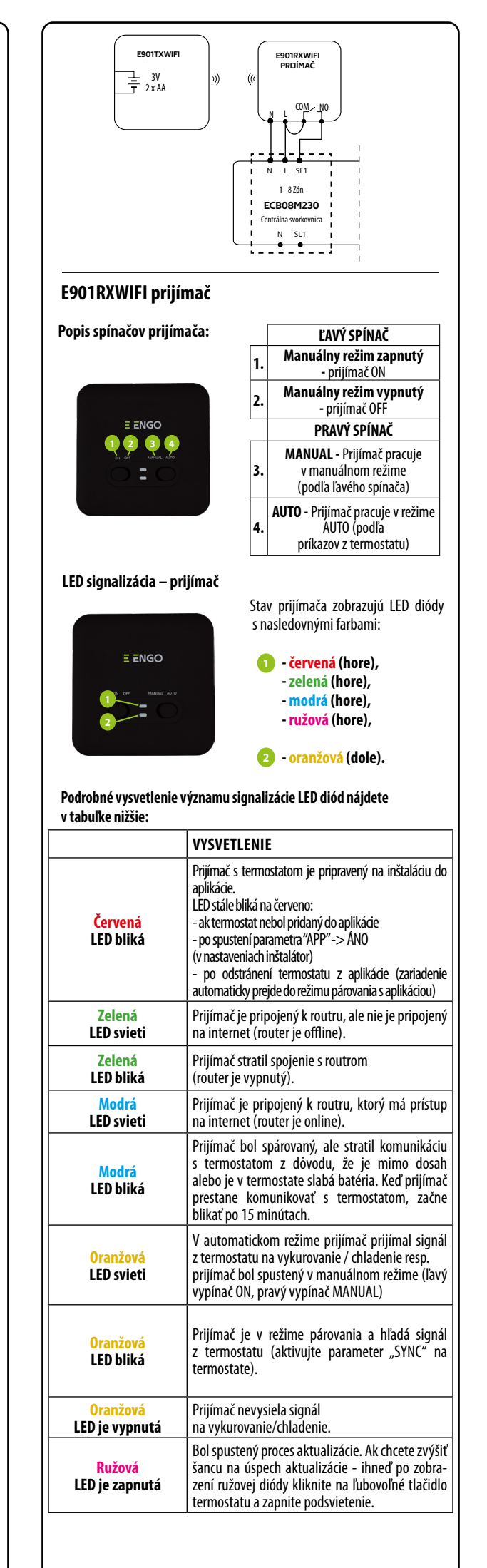

| Popis ikon na LCD obrazovke                 |  |  |
|---------------------------------------------|--|--|
|                                             |  |  |
| 1. AM/PM                                    |  |  |
| 2. Hodiny                                   |  |  |
| 3. Indikátor dňa v týždni                   |  |  |
| 4. Ikona nastavenia                         |  |  |
| 5. Funkcia uzamknutia tlačidiel             |  |  |
| 6. Odosielanie signálu (párovanie)          |  |  |
| 7. Internetové pripojenie                   |  |  |
| 8. Režim Dovolenka                          |  |  |
| 9. Indikátor slabej batérie                 |  |  |
| 10. Protizámrzný režim                      |  |  |
| 11. Režim chladenie                         |  |  |
| 12. Režim vykurovanie                       |  |  |
| 13. Jednotka teploty                        |  |  |
| 14. lzbová / nastavená teplota              |  |  |
| 15. Manuálny režim / Dočasný manuálny režim |  |  |
| 16. Číslo programu                          |  |  |

#### Popis tlačidiel

| Tlačidlo       | Funkcia                              |  |
|----------------|--------------------------------------|--|
| $\sim$         | Zmena hodnoty parametra smerom nadol |  |
| ^              | Zmena hodnoty parametra smerom nahor |  |
| D              | lastavenie dňa v týždni              |  |
| н              | Nastavenie hodín                     |  |
| М              | Nastavenie minút                     |  |
| -<br>L         | Manuálny režim                       |  |
| ڻ <sup>*</sup> | VYP / ZAP a režim DOVOLENKA          |  |
| auto           | Režim AUTO / tlačidlo Späť           |  |
| PROG           | Programovanie / Výber programu       |  |
| $\checkmark$   | Potvrdiť                             |  |
| • Reset        | Reštart termostatu, resetovanie času |  |

#### Nastavenie času / Nastavenie dátumu

V režime online termostat získava aktuálny čas z aplikácie. V režime offline sú tlačidlá D/H/M aktívne a deň/čas je možné nastaviť manuálne.

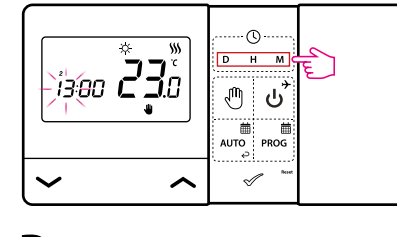

- D Stlačením tlačidla D nastavíte deň.
- Stlačením tlačidla H nastavíte hodinu.
- Stlačením tlačidla M nastavíte minúty. Μ

#### Manuálny režim - nastavenie teploty

V manuálnom režime termostat udržiava konštantnú nastavenú hodnotu teploty, pokiaľ ju používateľ znova nezmení alebo neprepne do iného prevádzkového režimu (napr. podľa harmonohramu).

#### Nastavenie požadovanej teploty v manuálnom režime

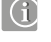

B

-14

Ð

-16

① Stlačením ľubovoľného tlačidla zvýraznite obrazovku a potom postupujte podľa nasledujúcich krokov:

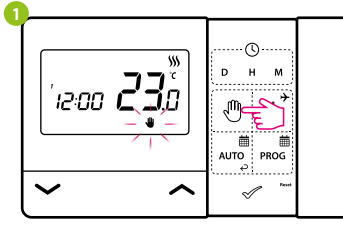

Stlačte tlačidlo 🖑, pre vstup do manuálneho režimu. Na displeji by sa mala zobraziť ikona ruky.

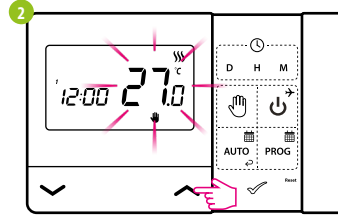

Tlačidlom < alebo 🗸 nastavíte novú hodnotu požadovanej teploty.

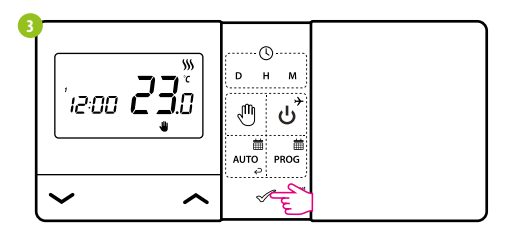

Potvrďte tlačidlom 🛷 alebo počkajte, kým termostat zobrazí hlavnú obrazovku

#### Vypnutie termostatu

① Stlačením ľubovoľného tlačidla zvýraznite obrazovku a potom postupujte podľa nasledujúcich krókov:

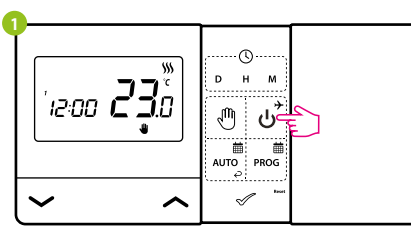

#### Stlačením tlačidla ن , termostat vypnete.

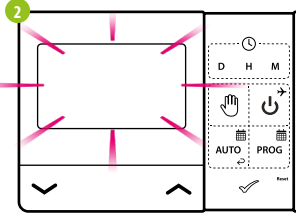

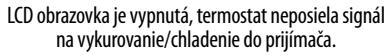

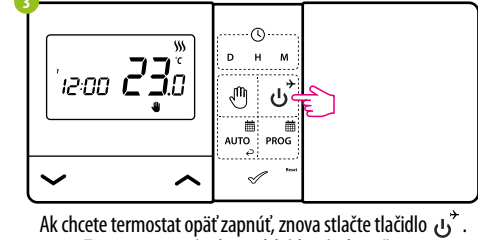

Termostat sa vráti do predchádzajúceho režimu

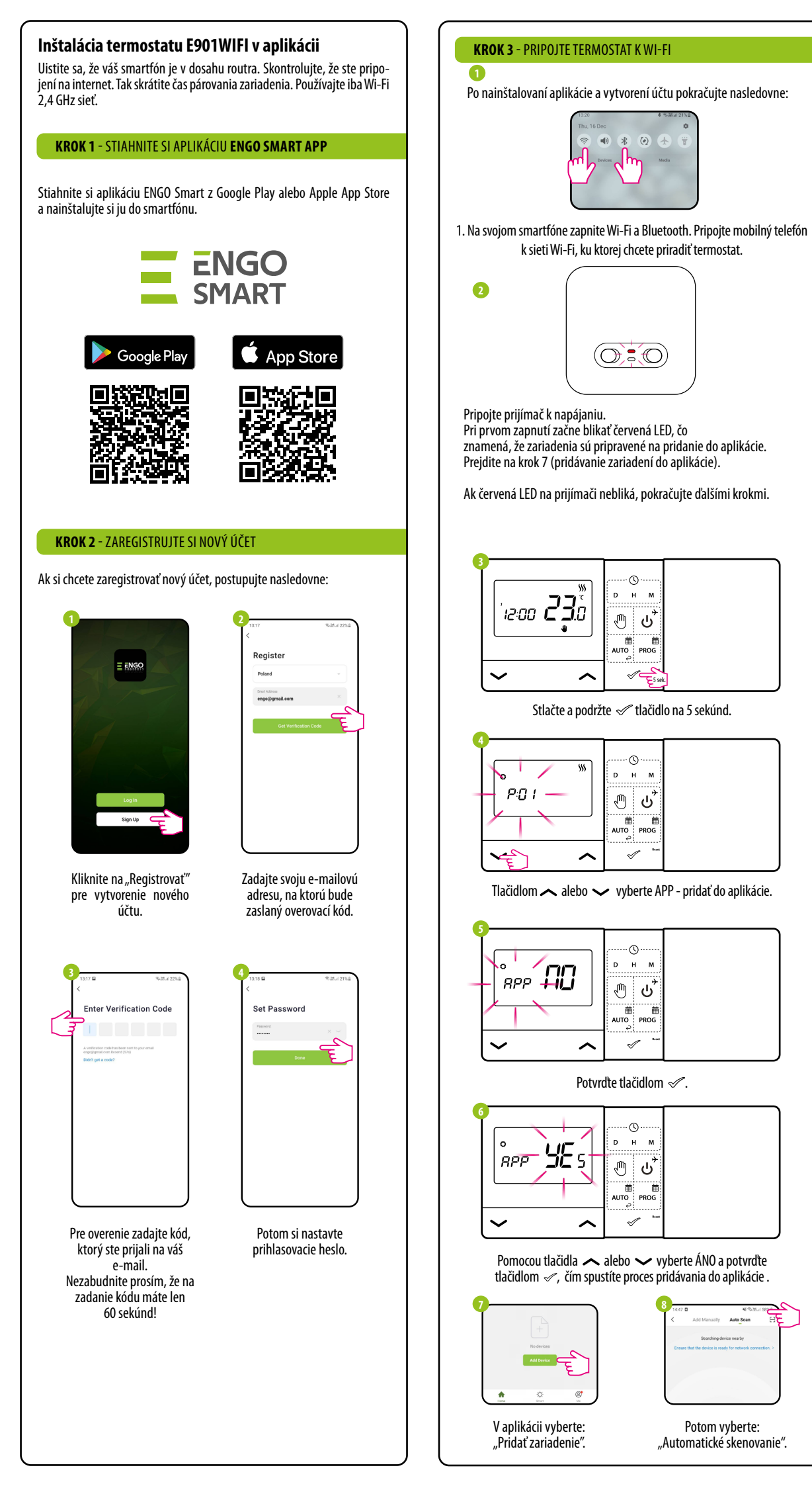

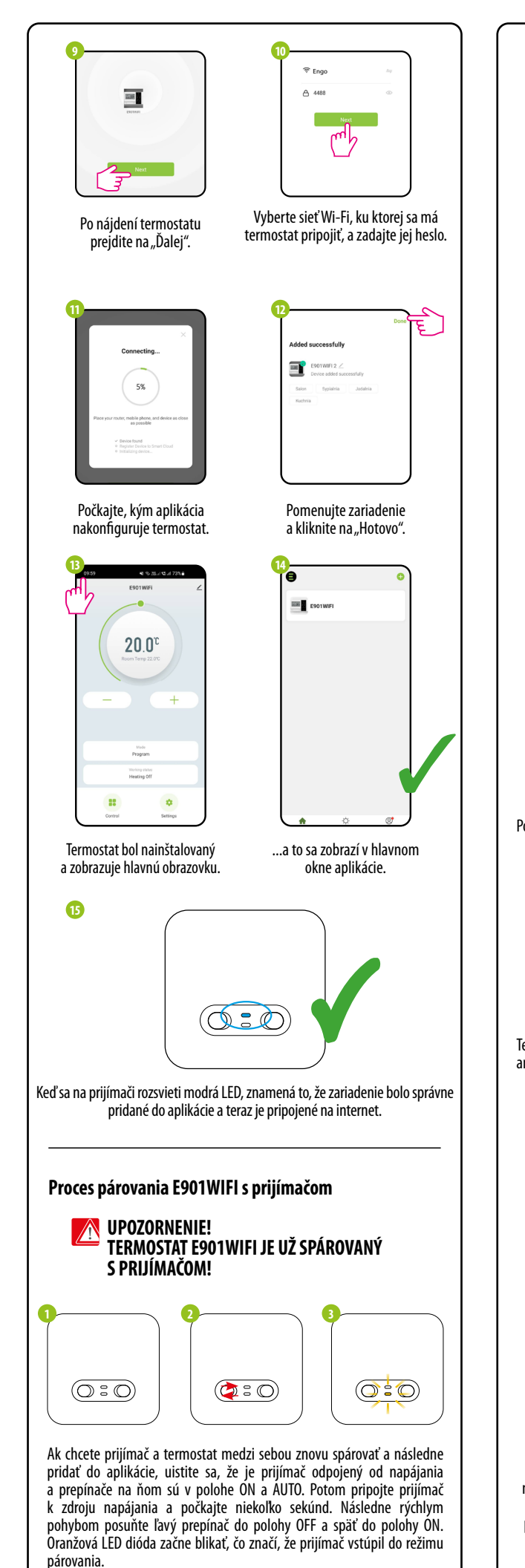

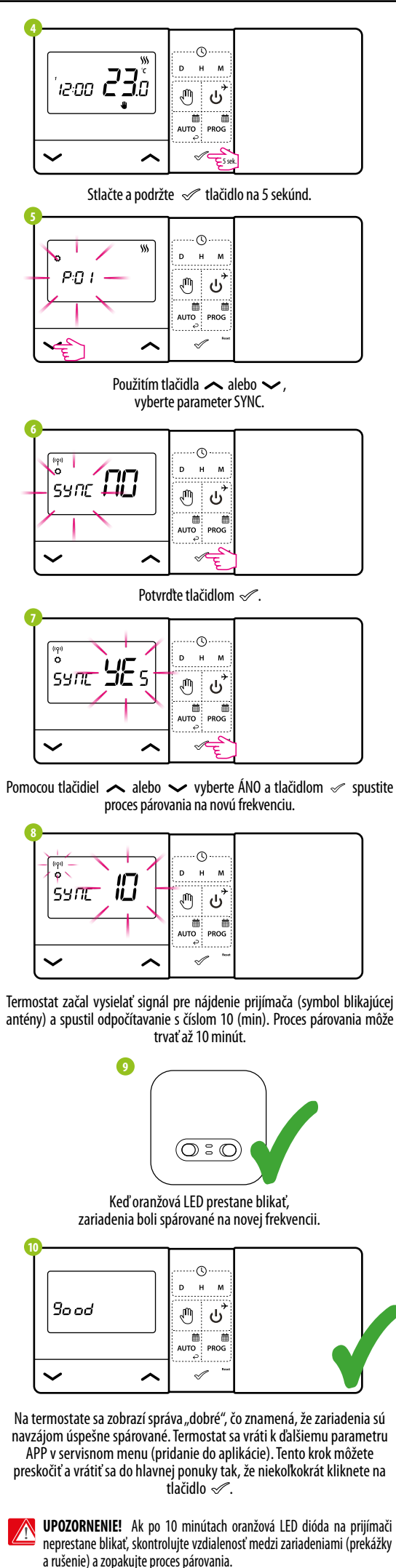

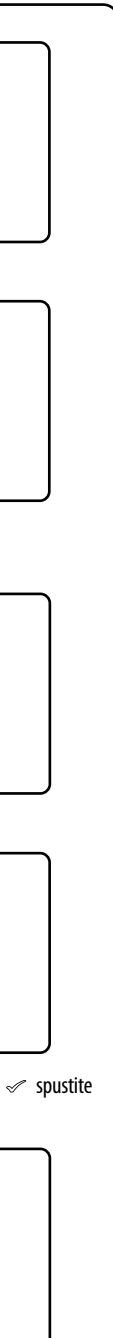

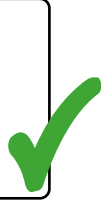

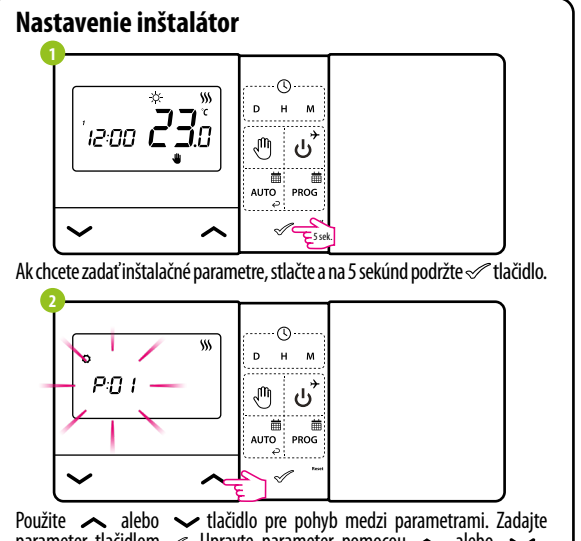

parameter tlačidlom 🖉. Upravte parameter pomocou 🖍 alebo  $\checkmark$ Potvrďte novú hodnotu parametra tlačidlom 🛷

#### Inštalačné parametre Pxx Funkcia Hodnota Popis Výber 袋 Vykurovanie **\$**\$\$ P01 VYKUŔOVANIE \$\$\$ Chladenie CHLADENIE 1 Hysterézia ±0,25°C 2 Hysterézia ±0,5°C TPI pre podlahové 3 Riadiaci vykurovanie P02 algoritmus TPI pre radiátorové 4 vykurovanie 5 TPI pre elektrické vykurovanie Ak termostat ukazuje Kalibrácia od -3.5°C P03 0°C nesprávnu teplotu, môžete ju do + 3.5°C teploty opraviť ± 3.5°C NO Vo vypnutom stave rozopnuté NO P04 Typ relé NC Vo vypnutom stave zopnuté 24h 24-hodinový P05 24h Formát hodín 12h 12-hodinový Min. požadovana Minimálna nastaviteľná 5℃ P06 5°C - 34,5°C teplota vykurovania/chladenia hodnota Max. požadovan Maximálna nastaviteľná P07 35°C 5,5℃ - 35℃ teplota vykurovania/chladenia hodnota NIE Vypnutý ÁN0 P08 Zvuk ÁNO Zapnutá NIE Vypnutý NIE P09 PIN kód PIN Zapnutý Na odomknutie NIE Funkcia vypnutá ÁN0 P10 vždy vyžadovať ÁN0 PIŇ kód Funkcia zapnutá NIE Funkcia Funkcia vypnutá NIE SYNC párovania ÁNO Funkcia zapnutá s prijímačom Funkcia NIE Funkcia vypnutá NIE APP párovania ÁNO Funkcia zapnutá s aplikáciou Vvmazať NIE Žiadna akcia nastavenia. CLR NIE Obnovenie továrenských továrenský ÁNO nastavení reštart

| Technická špecifikácia |                                                        |  |
|------------------------|--------------------------------------------------------|--|
| Napájanie termostatu   | 2 x AA batéria                                         |  |
| Napájanie prijímača    | 230 V AC 50 Hz                                         |  |
| Max. záťaž prijímača   | 16 (5) A                                               |  |
| Výstupy prijímača      | Bez napätia NO/COM                                     |  |
| Rozsah teplôt          | 5 - 35°C                                               |  |
| Riadiaci algoritmus    | TPI alebo Hysterézia ( $\pm$ 0.25°C alebo $\pm$ 0.5°C) |  |
| Komunikácia            | Bezdrôtová, 868 Mhz + WIFI 2,4 GHz                     |  |
| Rozmery [mm]           | termostat: 150 x 84 x 22<br>prijímač: 96 x 96 x 27     |  |